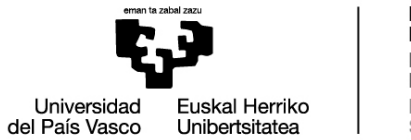

DOKTOREGO ESKOLA ESCUELA DE DOCTORADO DOCTORAL SCHOOL

# **Doctoral screens in GAUR**

#### 1. PhDenrolment (Doctoral enrolment)

a) First year enrolment:

Once doctoral students have been accepted for the programmes and the documentation has been revised by the doctoral programme secretaries at the School (DOKe), an email will be issued explaining the online enrolment process via GAUR and including the student's username and password.

# VERY IMPORTANT: To access GAUR do not use the GOOGLE CHROME BROWSER

b) Enrolment for second and subsequent years

To **enrol** from the second year onwards, clicking on "Doctoral enrolment" brings up a screen with the Doctoral Programme in which the doctoral student is enrolled, and their status: active or inactive. <u>The</u> <u>status must be active</u>. Click on the programme name.

# VERY IMPORTANT: To access GAUR do not use the GOOGLE CHROME BROWSER

If the status is inactive, please contact doctorado@ehu.eus.

Enrolment for second and subsequent years is automatically launched from the Masters and Doctoral Section. Any queries related to enrolment fees, payments, deadlines, etc.should be addressed to this Section, at <u>doctorado@ehu.eus</u>

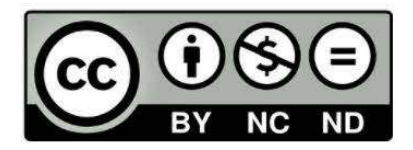

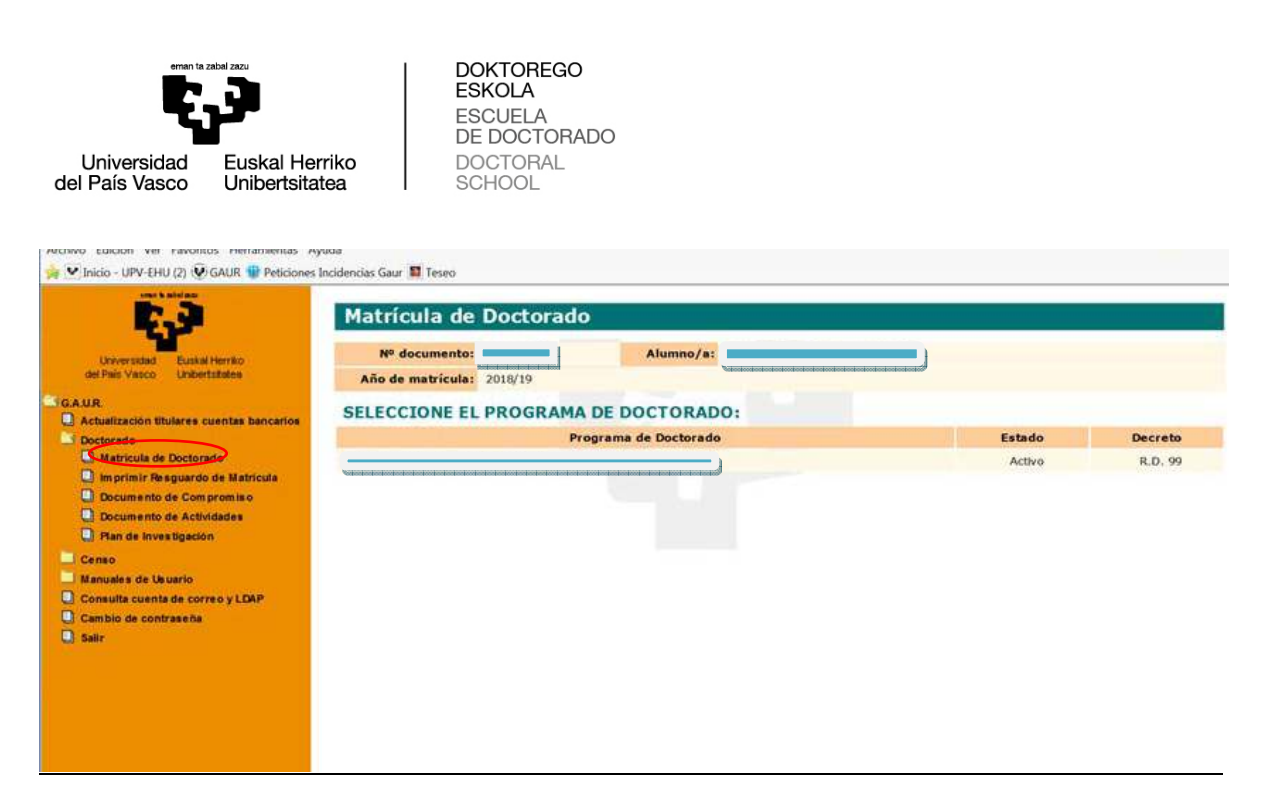

On the next screen, choose the option "Imprimir abonaré" (Print promissory note); this will generate the promissory note, indicating the amount payable via Kutxabank. Once the amount of the promissory note has been paid, the fees will be automatically reconciled 24 hours from making the payment. There is therefore **no need to send a copy of the promissory note**.

| 6.3                                       | Matrícula de Doc           | torado                                   |                      |                  |                                                                                                    |  |
|-------------------------------------------|----------------------------|------------------------------------------|----------------------|------------------|----------------------------------------------------------------------------------------------------|--|
| Universided Euskal Herriko                | Nº documento:              |                                          | Alu                  | mnoja:           |                                                                                                    |  |
| del Palo Visco Unibertaliates             | Año de matrícula:          | 2018/19                                  | Plazo de ma          | tricula: Primera |                                                                                                    |  |
| AUR                                       |                            | MA DE DOCT                               | 00400                |                  |                                                                                                    |  |
| Actualización titulares cuentas bancarios | DATOS DEL PROGRA           | MA DE DOCT                               | ORADO:               |                  |                                                                                                    |  |
| Boctorado                                 | Programa de Doctorado:     | 1735                                     |                      |                  | Jana and a state of the state of the state o |  |
| U Matricula de Doctorado                  | Real Decreto:              | R.D. 99                                  |                      |                  |                                                                                                    |  |
| Cil Imprimir Resguardo de Matricula       | Estado:                    | Activo                                   |                      |                  |                                                                                                    |  |
| Documento de Actividaries                 | Director(es)/Directora(s): | a l'anna an an an ann an an an an an     |                      |                  |                                                                                                    |  |
| Plan de Investigación                     | Tutor/Tutora:              | Vertext extrement extrement extreme      |                      |                  |                                                                                                    |  |
| Censo                                     | Turne she Madelaular       | Manufacture in the local division in the |                      |                  |                                                                                                    |  |
| Manuales de Usuario                       | importe Matricula:         | 10-010-0 C                               | and the second       |                  |                                                                                                    |  |
| Consulta cuenta de correo y LBAP          | Fecha                      | limite para el de                        | osito de la tesis: ( | 2/09/2020        |                                                                                                    |  |
| Cambio de contrase na                     |                            |                                          |                      |                  |                                                                                                    |  |
| 3 Salir                                   |                            |                                          | Volver               | Imprimir Abonari | á                                                                                                    |  |

Once the fees have been paid, the enrolment receipt can be printed, choosing the option "Imprimir resguardo de matrícula" (Print enrolment receipt).

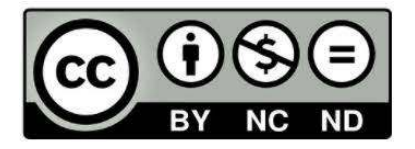

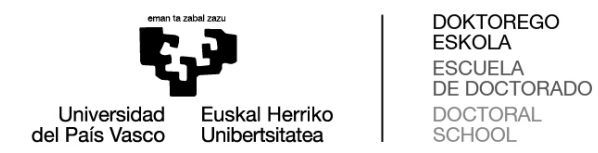

This option brings up the next screen, on whichyou must indicate the academic year for which receipt of paymentis requested, before clicking on "Siguiente" (Next).

| 🗧 🗢 📄 💌 https://gestion-alumnos.ehu.es.                                                                                                    | chronitzada, D = m O ♥ (GAUR) × 10 Expediente 16:23394                                                                 |        |
|----------------------------------------------------------------------------------------------------|----------------------------------------------------------------------------------------------------|--------|
| Archivo Edición Ver Favoritos Herramientas A                                                                                                    | uda                                                                                                    | in the |
| 🧋 💌 Inicio - UPV-EHU (2) 😨 GAUR 🌚 Peticiones                                                                                                    | Incidencias Gaur 🔟 Teseo                                                                                               |        |
| Every and a gradient of the formation of the formation of the formati | Impresión Resguardo Matrícula Doctorado  Nº documento: Alumno/a: SELECCIONE EL AÑO ACADÉMICO: Año académico: Siguiento |        |

A screen will come up on which the cursor must be used to click the button "Imprimir Resguardo" (Print Receipt); this will generate the desired receipt.

| C→ I → https://destion-alumnos.ehu.es/                           | ob/entrad- P - BC ♥ (GAUR) × W Expediente Nº 23394                                                                                                    |             |
|------------------------------------------------------------------|----------------------------------------------------------------------------------------------------|-------------|
| Archivo Edición Ver Favoritos Herramientas Ay                    | uda                                                                                                    |             |
| 눩 💌 Inicio - UPV-EHU (2) 😨 GAUR 🍟 Peticiones                     | ncidencias Gaur 🔟 Teseo                                                                                                    |             |
|                                                                  | Impresión Resguardo Matrícula Doctorado                                                                                                    |             |
|                                                                  | Nº documento: Alumno/a:                                                                                                    |             |
| Universidad Euskal Herriko<br>del País Vasco Unibertatates       | Año de matricula: 2019/19                                                                                                    |             |
| GAUR                                                             | DATOS DEL PROGRAMA DE DOCTORADO:                                                                                                    |             |
| Actualización titulares cuentas bancarios                        | Programa de Doctorado: 1735                                                                                                    |             |
| - Doctorado                                                      | Real Decreto: R.D. 99                                                                                                    |             |
| Matricula de Doctorado                                           | Estado: Activo                                                                                                    |             |
| Documento de Compromiso                                          | Director(es)/Directora(s):                                                                                                    |             |
| Documento de Actividades                                         | Tutor/Tutora:                                                                                                    |             |
| Plan de Investigación                                            | Importe Matricula: 186,06 C                                                                                                    |             |
| Censo<br>Manuales de libuario                                    | Fecha límite para el depósito de la tesis: 02/09/2020                                                                                                    |             |
| Consulta cuenta de correo y LDAP<br>Cambio de contraseña<br>Satr | Recuerde que para que se genere el resguardo de su matrícula es necesario que las tasas es<br>conciliadas. Este proceso podrá demorarse varios días.<br>Si efectúa el pago sin utilizar el abonaré facilitado no se realizará la conciliación automática, p<br>lo que deberá remitir el justificante de haber abonado las tasas a la siguiente dirección<br>dectaradomenue | atén<br>por |
|                                                                  | En caso de que no pueda acudir a ninguna oficina de Kutxabank para realizar el pago, tambié puede realizar a través de la pasarela de pagos accediendo a la siguiente página web https://euskadi.net/mipago.                                                                                                    | én lo       |

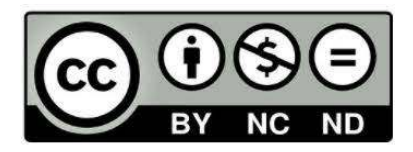

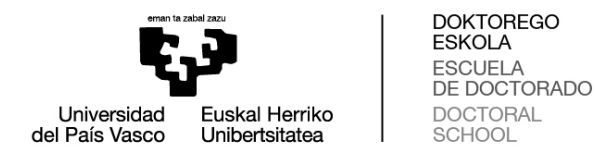

During the period following the September evaluation and until enrolment for the next year is generated in October, the following screen will appear with the message "No tiene ningún programa de doctorado con matrícula en el año académico XX/XX" (You have no doctoral programme with enrolment in the academic year XX/XX)

This message does not therefore mean that your doctoral enrolment is in an irregular situation.

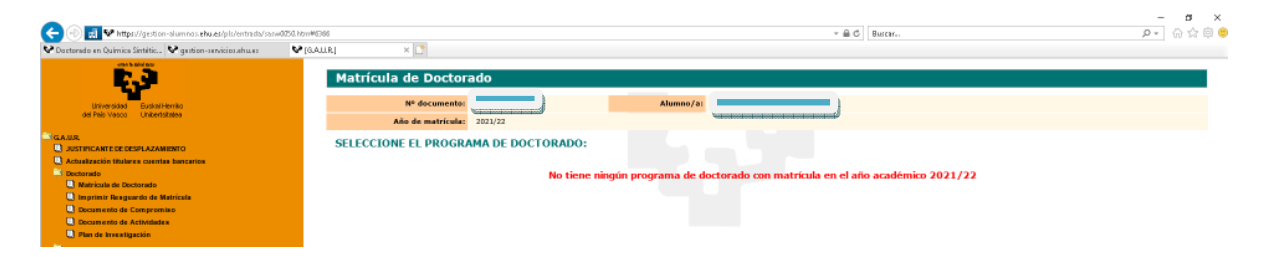

# 2. Documento de Compromiso (Commitment document):

Click on "Doctorado" (Doctoral)  $\rightarrow$  "Documento de Compromiso" (Commitment document)

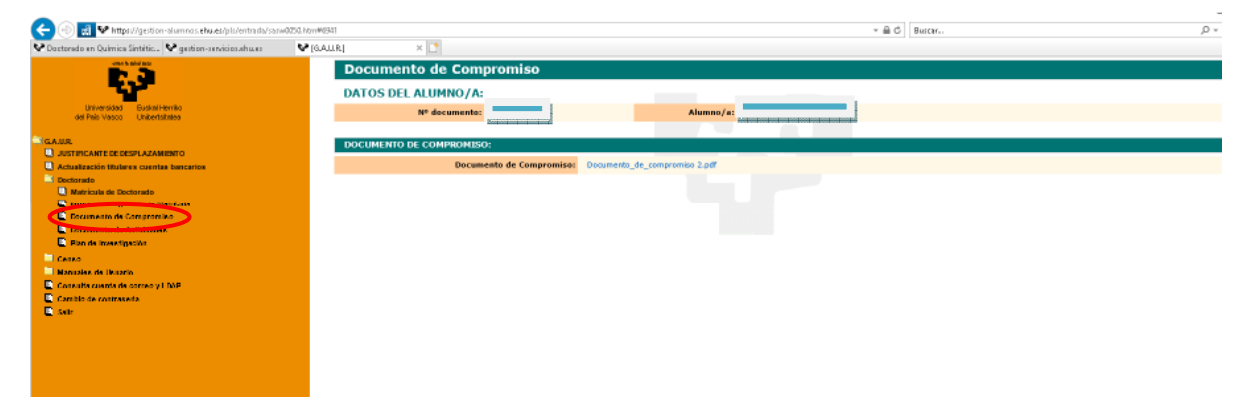

Once the commitment document has been uploaded to GAUR, any need for further modifications must be communicated to the doctoral secretary: **administrative contact** on the doctoral programme website.

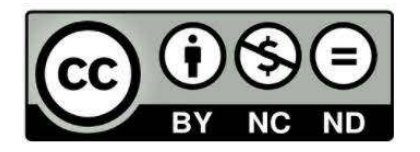

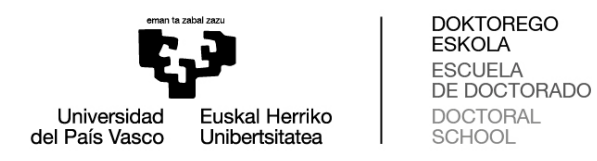

#### 3. Evaluation of the Research Plan and Activity Document

Important NOTE: the "Añoa cadémico" (Academic year) corresponds to the academic year to be evaluated. For example, if the ordinary evaluation is in September 2021, the "Academic year" refers to the year "2020/21". If the result of the ordinary evaluation in September were NEGATIVE, the extraordinary evaluation would take place in February/March of the following year (February/March 2022, following the above example). However, when uploading the new documentation, the "Academic year" would still be 2020/21, since this is the year to be evaluated.

#### Plan de investigación (Research Plan):

| 🕒 🗇 🚮 😢 halpat/gestian-alar menahu unipis/retrodutioned                                                                                                    | 0523 turif(252                            |                                                                            |                                                 |                   | - 🔒 🖒 🛛 Buster. |  |
|----------------------------------------------------------------------------------------------------|-------------------------------------------|----------------------------------------------------------------------------|-------------------------------------------------|-------------------|-----------------|--|
| Se Gotto ado en Química Gatébri Se gerbor-senátrica envies                                                                                                    | ♥[GAUR] ¥ []                              |                                                                            |                                                 |                   |                 |  |
| Anna Anna<br>Anna Anna<br>Anna Anna<br>Anna Anna<br>Anna Anna<br>Anna Anna                                                                                                    | Plan de Investig<br>N <sup>e docume</sup> | ación<br>International For                                                 | Alumnu,<br>he limite para el depósito de la tes | /=:<br>20/12/2021 |                 |  |
| GARR                                                                                                    | SELECCIONE EL AÑO                         | ACADÉMICO:                                                                 |                                                 |                   |                 |  |
| Arctistication Claracteristical     Arctistication Claracteristical     Arctistication Claracteristication     Arctistication Claracteristication     Arctistication Claracteristication     Arctistication Claracteristication     Arctistication     Arctist | Ario academi                              | 01<br>23/07/21<br>23/07/25<br>20/06/18<br>20/06/17<br>20/06/17<br>20/06/17 |                                                 | Kigulente.        |                 |  |

Selecting the academic year and clicking on "Next" will bring up the following screen for uploading the document:

| - CHE & EDVING                                                                                                    | Plan de Investigación                                                                                                    |                                                  |
|----------------------------------------------------------------------------------------------------|----------------------------------------------------------------------------------------------------|--------------------------------------------------|
| <b>6.3</b>                                                                                                    |                                                                                                    |                                                  |
| n versinai – Euskai hermio<br>has Vosco – Unitertatoteo<br>SAUR –                                                    | Artos DEL ALOMINO/A:<br>Nº documento:<br>Año acadêmico: 2015/16 Fecha limite                                                                                                  | provisional para la defensa de Tesisc 12/03/2018 |
| - Bectorado<br>- Matricula de Doctorado<br>Importanti Steggaardo de Matricula                                        | - Titulo del Proyecto de Tesis                                                                                                    |                                                  |
| NCenso<br>) Manufast de Ussanto<br>— Canadat mueda de averans y 1 NAD<br>— Canada de assusta o continseña<br>— Lalir | Recuerge que todos los anos gebera anagir el Plan de Investigación aci     Descargar Plantilla     Añadir plan de Investigación     Denominación:     Documento: (Max: 50 Mb) | Examinar                                         |
|                                                                                                    | Añadir                                                                                                    |                                                  |
|                                                                                                    | Aŭn no ha añadido ningún plan de investigación en su proyecto de tesis<br>Se recomienda añadir el documento en formato pdf<br>Volve                                           |                                                  |

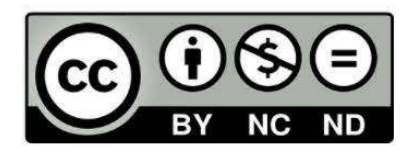

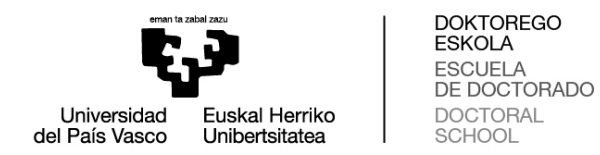

The "Descargar plantilla" (Download template) field is not currently enabled. The research plan template can be downloaded from the "<u>Impresos</u>" (Printed forms) section of the website.

Once the document has been uploaded and the evaluation has been made, the following screen will appear:

| 🗲 🛞 🔝 👽 https://gestion-olumnos.ehu.es/pis/entra.do/sanw   | 0253.hbmW8550                    | * ≜ Ø   Buter                                      |                           | ,0 v                 | 64     |
|------------------------------------------------------------|----------------------------------|----------------------------------------------------|---------------------------|----------------------|--------|
| 🗣 Dactorado en Química Sintific 🗣 gestion-servicios.ehu.es | ♥ [GAUR] × 🗋                     |                                                    |                           |                      |        |
|                                                            | Plan de Investigación            |                                                    |                           |                      |        |
|                                                            | DATOS DEL ALUMNO/A:              |                                                    |                           |                      |        |
| Universided Buskel Herriko<br>de Prés Vasco Universitation | Nº documento:                    | Alumno/a:                                          |                           |                      |        |
|                                                            | Año académico: 2020/21           | Fecha limite para el depósit                       | o de la tesis: 28/12/2021 |                      |        |
| GAUR                                                       |                                  |                                                    |                           |                      |        |
| JUSTIPICANTE DE DESPLAZAMIENTO                             | DI AN DE TRUESTROACIÓN           |                                                    |                           |                      |        |
| Actualización titulares cuentas bancarios                  | PEAN DE INVESTIGACIÓN:           |                                                    |                           |                      |        |
| Dectorado                                                  | Decumente                        | Dependención                                       | Visto bueno Tutor/a       | Visto bueno del Dire | ctor/a |
| Imprimir Beaguardo de Matricola                            | Cocumento -                      | <b>UCHONNINGCOM</b>                                | Positiva Negativa         | Positiva Ne          | gativa |
| Documento de Compromiso                                    | Diplan de investigacion20 21.doc | Plan de investigacion 2020-21                      | V                         | ×                    |        |
| Decumento de Actividades                                   | Observaciones del Tutor/a:       | Observaciones del Director/at                      |                           |                      |        |
| C Chan de Investigación                                    |                                  |                                                    |                           |                      |        |
| Censo                                                      |                                  | •                                                  | •                         |                      |        |
| Manadas de Disanto                                         |                                  |                                                    |                           |                      |        |
| Consulta cuenta de correo y LUAP                           |                                  | Si el documento està evaluado no podrà modificarse |                           |                      |        |
| Cambro de contraseño                                       |                                  |                                                    |                           |                      |        |
| C Sar                                                      |                                  |                                                    |                           |                      |        |
|                                                            |                                  | Volver                                             |                           |                      |        |
|                                                            |                                  | VerEvaluación                                      |                           |                      |        |
|                                                            |                                  |                                                    |                           |                      |        |
|                                                            |                                  |                                                    |                           |                      |        |
|                                                            |                                  |                                                    |                           |                      |        |
|                                                            |                                  |                                                    |                           |                      |        |
|                                                            |                                  |                                                    |                           |                      |        |
|                                                            |                                  |                                                    |                           |                      |        |
|                                                            |                                  |                                                    |                           |                      |        |

Documento de actividades (Activity document):

To upload activities to the document, access by clicking on the academic year:

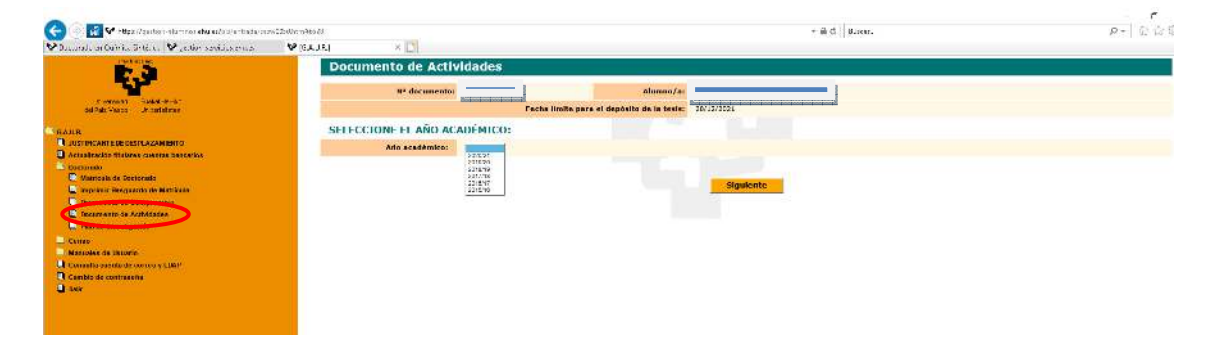

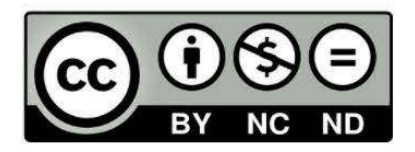

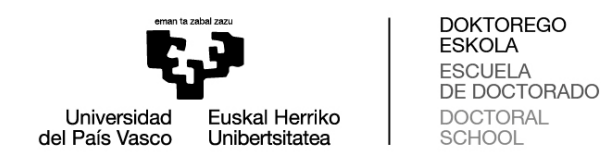

Fill in the details on the following screen:

| vo Edición Ver Favoritos Herramientas Avu                 | da .                                           |                               |                              |                             |                      | × #Convertir | ▼ ØlSeleccia  |
|-----------------------------------------------------------|------------------------------------------------|-------------------------------|------------------------------|-----------------------------|----------------------|--------------|---------------|
| can believe                                               | Documento de Activida                          | ades                          |                              |                             |                      | 2.000        | - Contraction |
| - E.J                                                     | DATOS DEL ALUMNO/A:                            |                               |                              |                             |                      |              |               |
| Arendadi Eusia Heniko<br>Kirkano Unibertetalaa<br>A.U.A.  | Nº documento:<br>Año acadêmico: 2015/10        |                               | Alumno/a:<br>Fecha limite pr | ovisional para la defensa d | le Tests: 12/03/2018 |              |               |
| -Actualización Hutares cuentas bancarios<br>Destorado     | Afiadir actividad                              | NG10                          |                              |                             |                      |              |               |
| Matrícula de Doctorado<br>Imprimir Resguardo de Matrícula | Es una actividad del programa<br>de doctorado: | No D SI                       | Tipo actividad:              |                             | <del>.</del>         |              |               |
| -Documento de Actividades                                 | Denominación:                                  |                               |                              |                             |                      |              |               |
| - Plan de Investigación<br>- Cancer                       | Horas:                                         | Concerned in the local sector | Fecha inicio:                | <b>1</b>                    | techa fin:           | R.           |               |
| Manuales de Deuario                                       | Pais:                                          |                               |                              |                             |                      |              |               |
| -Cambio de esuario contraseña                             | Dneversidad;                                   |                               |                              |                             |                      |              |               |
| -Sale                                                     | Otra universidad:                              | Γ                             |                              |                             |                      |              |               |
|                                                           | Anexar justificante:                           | (Máx: 5,0 HB)                 |                              |                             | Examinat             |              |               |
|                                                           |                                                |                               | Añadir                       |                             |                      |              |               |
|                                                           |                                                |                               |                              |                             |                      |              |               |
|                                                           | Aún no ha añadido ninguna a                    | ctividad en su pro            | yecto de tesis               |                             |                      |              |               |
|                                                           |                                                |                               |                              |                             |                      |              |               |
|                                                           |                                                |                               | COLAR                        |                             |                      |              |               |
|                                                           |                                                |                               |                              |                             |                      |              |               |
|                                                           |                                                |                               |                              |                             |                      |              |               |

All activities of interest for developing doctoral studies must be recorded in the activity document as stipulated by the Academic Committee of the doctoral programme. Training activities will not require structuring in ECTS credits and can include both cross-curricular training and specific research training in the field of each doctoral programme, although, in any case, the essential activity of the doctorate student will be research.

The activities can include courses, seminars, papers and the attendance of congresses and conferences, etc., and can be:

- Activities not falling within the doctoral programme
- Activities falling within the doctoral programme

The doctoral programme website, in the "Plan de Actividades Formativas" (Training Activities Plan) offers the possibility of consulting the activities established within the programme training plan and a link to "Oferta anual de actividades" (Annual activities available).

The "Actividades del programa de doctorado" (Doctoral programme activities)section refers to those organised within the same programme under its academic responsibility.

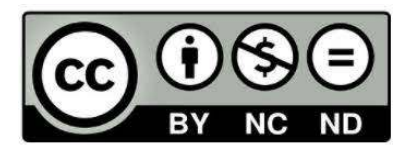

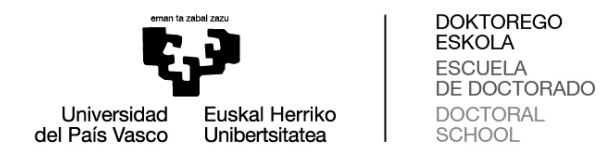

All other activities (international congresses, scientific publications, cross-curricular activities organised by the Doctoral School [DOKe])... will be considered as "Actividades fuera del programa de doctorado" (Activities not falling within the doctoral programme)

It is also necessary to specify for each activity whether it is cross-curricular or specific.

| interesting and interesting and interesting an | Documento de                                      | Activid                          | ades                                                                      |                          |                                                                                                    |                    |              |              |                  |
|----------------------------------------------------------------------------------------------------|---------------------------------------------------|----------------------------------|---------------------------------------------------------------------------|--------------------------|----------------------------------------------------------------------------------------------------|--------------------|--------------|--------------|------------------|
| n versa () 1944 - 9-5-1<br>del Tel: Decos : An catalone<br>AUR                                                                                                    | DATOS DEL ALUM<br>Nº dec<br>Ada aca               | NO/A:<br>umento:                 | Alannu/at                                                                 | Fecha                    | linite para el depósito                                                                                         | de la tesla: 36/13 | 3/2521       |              |                  |
| Actualization Stateme concerns Seasonics<br>Continues                                                                                                    | ACTIVIDADES FOERA                                 | DEI PROGR                        | MA DE DOCTORADO:                                                          |                          | 10.1-                                                                                                    |                    |              |              |                  |
| C Vatricala de Doctorado                                                                                                    | tipo actividad                                    | 8                                | el. Denaminación                                                          |                          | Positivo                                                                                                    | Negath             | va           | Positivo     | Negativo         |
| Conse                                                                                                    | Chras actividades formative<br>ACTIVIDADES DEL PR | OGRANA DE                        | DOCTORADO                                                                 |                          |                                                                                                    |                    | 0            |              |                  |
| Combo de cambren las                                                                                                    | Nine of Maleral                                   | test towards of the Youngards of |                                                                           | Verseered                | Name and Area                                                                                                   | State bases        | a Takeya     | Salvis Durie | ee Dikkaaher (Sa |
| r                                                                                                    |                                                   |                                  | F1                                                                        |                          | 1.12                                                                                                    | RedBloc            | Starys (Seco | Ronscher     | Regular          |
|                                                                                                    | utantilita jihar 1923. ayong ma<br>Manjara m      | planes.                          |                                                                           |                          | ແລະການສະຊາຊິກແລະເຊິ່ງໃຫ້ແລະເຊິ່ງໃຫ້ແລະເຊິ່ງໃຫ້ແລະເຊິ່ງໃຫ້ແລະເຊິ່ງໃຫ້ແລະເຊິ່ງໃຫ້ແລະເຊິ່ງໃຫ້ແລະເຊິ່ງໃຫ້ແລະເຊິ່ງໃຫ |                    | 0            |              |                  |
|                                                                                                    | Brtersedoraliza)                                  | Groupes                          | Wernebellen A. Den gewann Unwinginge die Imperieur Wennie<br>Volgingenden |                          | eroan Autorite                                                                                                  |                    |              | E.           |                  |
|                                                                                                    |                                                   |                                  | Genares de marso del rimone                                               |                          | F                                                                                                    |                    | <u> </u>     | R            |                  |
|                                                                                                    | anteres a                                         | 2 months                         | and Antonia .                                                             | 284                      | internet a tradem                                                                                               |                    | 0            |              |                  |
|                                                                                                    |                                                   |                                  | - Xalison<br>Xasi                                                         | Inspirate<br>Exclosed/in |                                                                                                    |                    |              |              |                  |

If you have still not uploaded an activity, the screen will display:

| Archivo Edición Ver Favoritos Herramientas Ayuda |                                                                                                    |                                                                                                    | 🛞 🤫 Convertir 🔻 🛃 Selecciona |
|--------------------------------------------------|----------------------------------------------------------------------------------------------------|----------------------------------------------------------------------------------------------------|------------------------------|
| Addive Likelon Ver Taventes Herementes Ayude     | Documento de Actividades<br>DATOS DEL ALUMNO/A:<br>Nº académico: 2014/15<br>Año ecadémico: 2014/15<br>Año no ba añadido ninguna actividad en su p | Alumnu/a:<br>Techa limite provisional para la defensa de Tesis:<br>proyecto de tesis<br>Volver<br>Ver Evaluación | 2/col/201π                   |

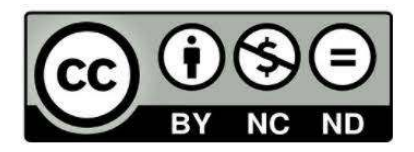

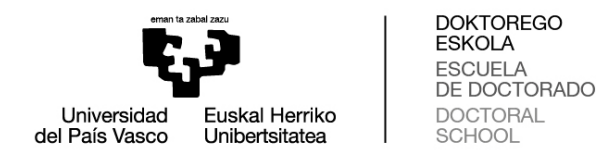

# Clicking on "**Ver Evaluación**" (See Evaluation) on the above screens will bring up the following screen:

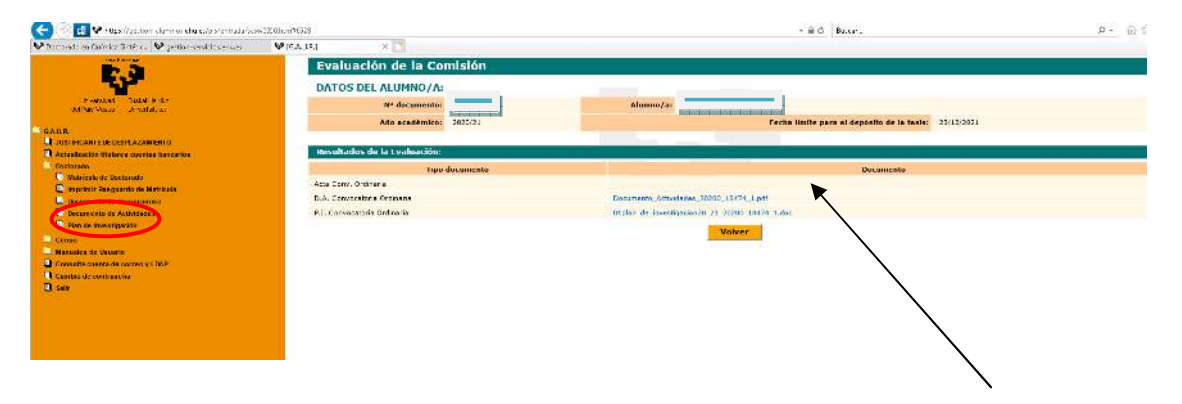

NOTE: The evaluation certificate will not be displayed until it has been uploaded to GAUR. This may take some time given that each student's certificate must be signed by the person responsible for the doctoral programme, the DOKe academic secretary, and uploaded to GAUR by the administrative staff. The certificate will reflect the comments made by the academic committee with respect to the evaluation.

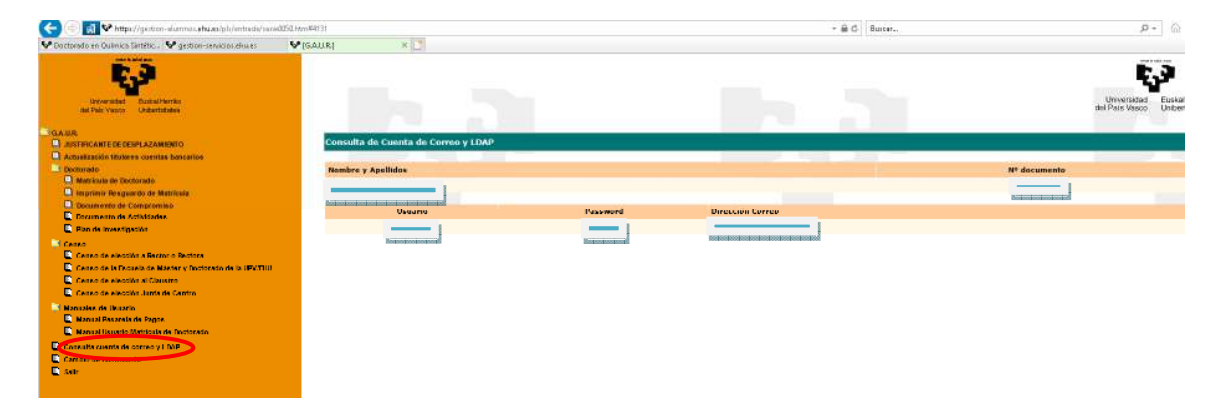

4. Consulta cuenta de correo y LDAP (Consult email and LDAP):

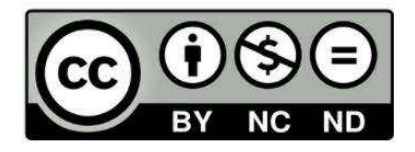

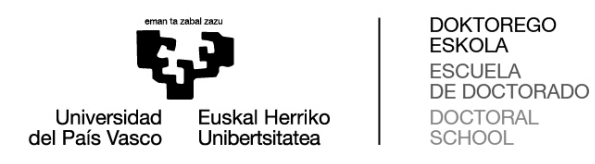

# 5. Cambio de contraseña (Password change):

The following screen is obsolete.

| <ul> <li>Control of the second state of the second state of t</li></ul> | ະກຽວວ • ຟີດີ  ຍ,eev.                                                                                                    | - 『 ×<br>戸- ①公領 <sup>(1)</sup> |
|----------------------------------------------------------------------------------------------------|----------------------------------------------------------------------------------------------------|--------------------------------|
| Provide concernence and a concernence and a           | UPV/EHU<br>Cambio de contraseña:<br>Los usuarios pertenecientes al colectivo Estudiante de UPV/EHU no pur<br>su contraseña desde aquí.<br>Debe volvar a identificares para cambiar eu contraseña<br>Unesenia<br>Unesenia | ඥ අ<br>eden modificar          |

Passwords can be recovered by mobile phone via the <u>Directorio</u> (Directory) of the UPV/EHU website.

<u>Procedimiento para recuperación de contraseña (Password recovery procedure):</u>

#### 1. Addtelephone number:

**To recover a password you must start by adding your mobile phone number** via the "Directorio" (Directory):

| A ttps://www.ehu.eus/es/web/guest/home                                                                                                    | - 🔒 C 😵 gestion-servicios.ehu.es     | V Inicio - UPV/EHU        | ×                 |                    | <b>↑</b> ★ ¤   |
|----------------------------------------------------------------------------------------------------|--------------------------------------|---------------------------|-------------------|--------------------|----------------|
| Archivo Edición Ver Favoritos Herramientas Ayuda<br>Euskara   Español   English                                                                                                    |                                      | Campus de Álava           | Campus de Bizkaia | Campus de Gipuzkoa | Iniciar sesión |
| University of the second second secon | gación   Acceso a la Universidad   Á | reas temáticas   Serviços | Directorio        |                    |                |
| Buscar<br>Todo ¢ Q                                                                                                    | Q UPV/EHU » Inicio                   |                           |                   |                    |                |
| Inicio                                                                                                    | ¡Síguenos!                           |                           |                   |                    |                |
| Perfiles    Alumnado  Futuro alumnado                                                                                                    | 000                                  | 6                         | 0                 | Portal de Trans    | parencia       |

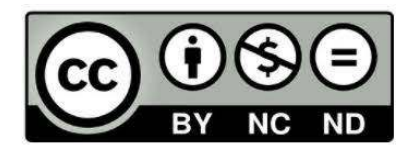

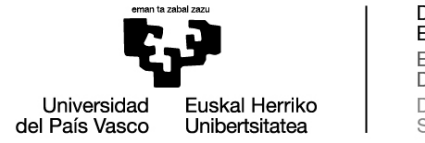

DOKTOREGO ESKOLA ESCUELA DE DOCTORADO DOCTORAL SCHOOL

# Click on "Login":

| A ttps://www.ehu.eus/bilatu/buscar/b                          | latu.ph; P - ≜ C Section-servicios.ehu.es Se :: BILATU 2.4.2 :: × | • • • • • • • • • • • • • • • • • • • |
|---------------------------------------------------------------|-------------------------------------------------------------------|---------------------------------------|
| Archivo Edición Ver Favoritos Herramientas                    | Ayuda                                                             |                                       |
| Liniversitäene                                                |                                                                   | BILATU                                |
| Inicio euskera <u>castellano</u> UPV/EHU                      |                                                                   | 28 de Junio de 2021                   |
| Recuperar contraseña Es<br>Recuperar<br>Recuperar la móvil BL | ás en: <u>Inici</u> z / Búsqueda avanzada<br>ISQUEDA              |                                       |
| Alumnado desplazado<br>Administradores de contraseñas         | Introduzca los campos por los que desea realizar la búsqueda.     |                                       |
| Visualizar                                                    |                                                                   |                                       |
| Login                                                         |                                                                   | BUSCAR                                |
|                                                               | Datos personales                                                  |                                       |
| Modificar<br>Quien soy vo                                     | Apellidos/ Nombre                                                 |                                       |
| Búsqueda avanzada                                             | Nombre                                                            |                                       |
| Búsqueda<br>Administración                                    |                                                                   |                                       |
| Administrador                                                 | Primer apellido                                                   |                                       |
|                                                               | Sanundo anallido                                                  |                                       |
|                                                               | Segundo apendo                                                    |                                       |
| Puede elegir la información que quiere                        | Teléfono                                                          |                                       |
| que sea visible para las consultas                            |                                                                   |                                       |
| datos' después de hacer 'Login'.                              | Correo electrónico                                                |                                       |
| 2 <b></b> 2                                                   |                                                                   |                                       |
|                                                               | Campus                                                            |                                       |
| Aviso                                                         | Campus                                                            |                                       |
| toda la información solicitada.                               | Alava                                                             |                                       |
|                                                               |                                                                   |                                       |

A screen will open asking for your username and password:

| < 🕣 😵 https://www.ehu.eus/bilatu/login/login.php?l 🔎 ~ 🗎 🖉 🐼 gestion-servicios.ehu.es                                                                                                    | 🐶 :: BILATU 2.4.2 :: 🛛 🗙                                                                           | <b>↑ ★</b> ♀        |
|----------------------------------------------------------------------------------------------------|----------------------------------------------------------------------------------------------------|---------------------|
| Archivo Edición Ver Favoritos Herramientas Ayuda                                                                                                    |                                                                                                    |                     |
|                                                                                                    |                                                                                                    | BILATU              |
| Inicio euskera <u>castellano</u> UPV/EHU                                                                                                    |                                                                                                    | 28 de Junio de 2021 |
| Recuperar contraseña     Estás en: Inicio / Login       Recuperar via movil     Administradore de contraseñas       Administradore de contraseñas     Login       Login     Contraseña       Contraseña     Bisegueda avanzada       Bisegueda avanzada     Bisegueda avanzada | Bienvenido a Bilatu<br>Introduzca el usuario y la contraseña Idap *Usuario LDAP *Contraseña ENTRAR | -                   |

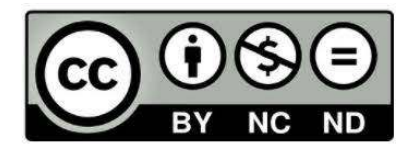

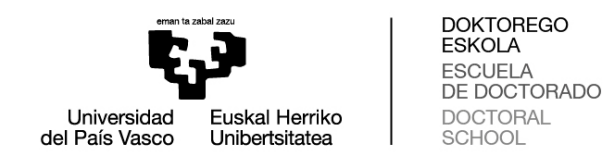

Click on Móviles / Añadir (Mobiles / Add):

|                                   | as Ayuda                                                        |                     |
|-----------------------------------|-----------------------------------------------------------------|---------------------|
| universidad Eusial Herriko        |                                                                 | BIL                 |
| euskera <u>castellano</u> UPV/EHU | Usted se ha conectado como BUENO AGUILAR, MARIA PILAR           | 28 de Ju            |
| ección de datos                   | Estás en: <u>Inicio</u> / Búsqueda avanzada                     |                     |
| car                               | RÚSOUEDA                                                        |                     |
| nistradores de contraseñas        | BUSQUEDA                                                        |                     |
| aseña                             | Introduzca los campos por los que desea realizar la búsqueda.   |                     |
| ar                                |                                                                 |                     |
| oy yo                             |                                                                 | BUSCAR              |
| miembros                          | Datos personales                                                |                     |
| r miembros                        | Apellidos/ Nombre                                               |                     |
| grupos                            |                                                                 |                     |
| upos                              | Nombre                                                          |                     |
| ±.4                               |                                                                 |                     |
|                                   | Primer apellido                                                 |                     |
| ar                                |                                                                 |                     |
| ieda avanzada                     | Segundo apellido                                                |                     |
| 2                                 |                                                                 |                     |
| ł.                                | Teléfono                                                        |                     |
|                                   |                                                                 |                     |
|                                   | Correo electronico                                              |                     |
|                                   | Campus                                                          |                     |
|                                   | □ élaura                                                        |                     |
|                                   |                                                                 |                     |
|                                   |                                                                 |                     |
|                                   | цари с с с с с с с с с с с с с с с с с с с                      |                     |
|                                   | Areas                                                           |                     |
|                                   | Centro                                                          |                     |
|                                   | Seleccione una opción                                           | ✓                   |
|                                   | Biblioteca                                                      |                     |
|                                   | Seleccione una opción                                           | ~                   |
|                                   | Instituto                                                       |                     |
|                                   | Seleccione una opción                                           | ~                   |
|                                   | Departamento                                                    |                     |
|                                   | Departamento                                                    |                     |
|                                   | Seleccione una opción                                           | ~                   |
|                                   | Seleccione una opción<br>Servicios Centrales                    | ✓                   |
|                                   | Seleccione una opción Servicios Centrales Seleccione una opción | <ul><li>✓</li></ul> |

This will take you to another screen where you must enter the phone number and save it (guardar):

| A DECEMBER OF STREET, STREET, STREET, STREET, STREET, STREET, STREET, STREET, STREET, STREET, STREET, STREET, S                                                                                                    |                                                                   |                     |                                                  |                     |
|----------------------------------------------------------------------------------------------------|-------------------------------------------------------------------|---------------------|--------------------------------------------------|---------------------|
| < 🔿 🐶 https://www.ehu.eus/bilatu/n                                                                                                    | nov/addmov.ph 🔎 👻 🚔 🖉 gestic                                      | on-servicios.ehu.es | 💱 :: BILATU 2.4.2 :: 🛛 🗙                         | <b>↑</b> ★ ♀        |
| Archivo Edición Ver Favoritos Herran                                                                                                    | nientas Ayuda                                                     |                     |                                                  |                     |
| 6.9                                                                                                    |                                                                   |                     |                                                  |                     |
| Universidad Euskal Herriko<br>del País Vasco Unibertsitatea                                                                                                    |                                                                   |                     |                                                  | BILATU              |
| Inicio euskera <u>castellano</u> UPV/EHU                                                                                                    |                                                                   |                     | Usted se ha conectado como                       | 28 de Junio de 2021 |
| Protección de datos<br>Modificar<br>Administradores de contraseñas<br>Visualear<br>Contraseña<br>Modificar<br>Quien sey ve<br>Cestión de grupos<br>Añadir miembros<br>Eliminar miembros<br>Eliminar miembros<br>Buistar grupos<br>Módules<br>Añadir<br>Eliminar<br>Buistar grupos<br>Buistar grupos<br>Buistar grupos<br>Buistar grupos<br>Buistar grupos<br>Buistar de la contrasta<br>Buistar de la contrasta<br>Buist | Estás en: <u>Inicio</u> / Añadir móviles<br><u>AÑADIR MÓVILES</u> | Números de móvil    | Introduzca el número de móvil que desea guardar. |                     |

Once added, the number can also be deleted or changed.

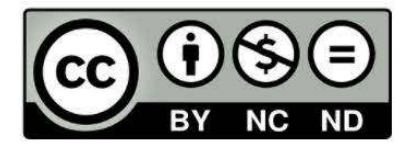

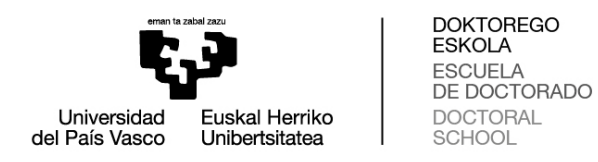

#### 2. Recuperar contraseña vía móvil (Recover password via mobile phone)

Access viathe "Directorio" (Directory), provided that you have already added a mobile phone:

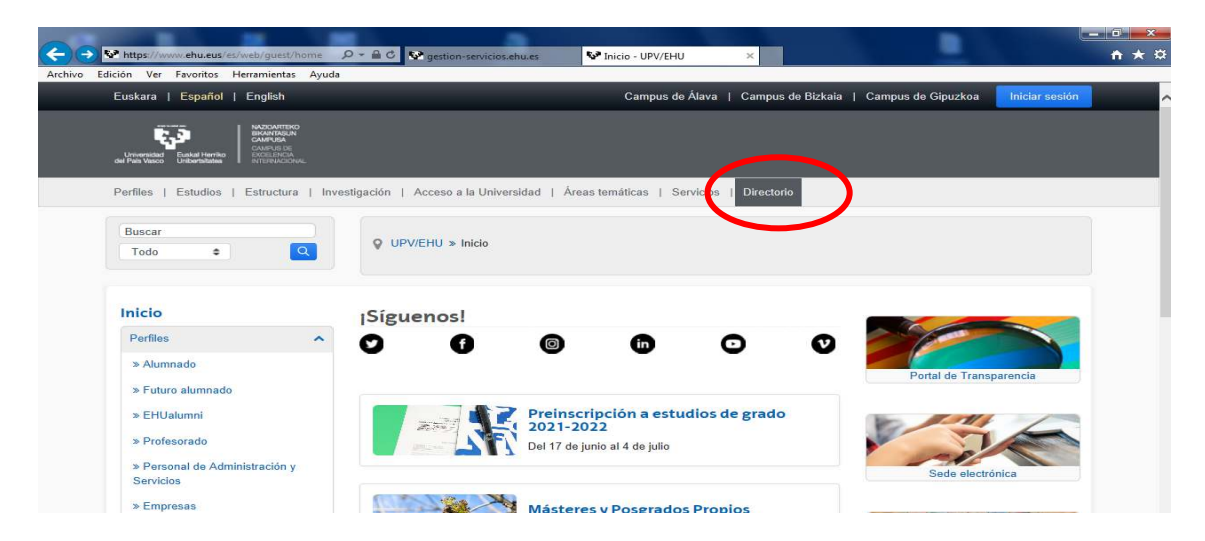

Click on Recuperarcontraseña/Recuperavíamóvil (Recover password/Recover via mobile):

| C S https://www.ehu.eus/bilatu/buscar/                                                                                                    | bilatu.php 🔎 → 🚔 😋 😵 gestion-servicios.ehu.es 🛛 😵 = BILATU 2.4.2 =                    | × h * ż                    |
|----------------------------------------------------------------------------------------------------|---------------------------------------------------------------------------------------|----------------------------|
| Archivo Edición Ver Favoritos Herramienta                                                                                                    | Ayuda                                                                                 |                            |
| Universidad<br>all Pasi Vasco                                                                                                    |                                                                                       | BILATU                     |
| Inicio euskera <u>castellano</u> UPV/EHU                                                                                                    |                                                                                       | 28 de Junio de 2021        |
| Recuperar contraseña E<br>Recuperar via móvil<br>Recuperar via móvil<br>Administrados de contraseñas<br>Visuilar                                                                        | tás en: Inicio / Búsqueda avanzada<br>ÚSQUEDA<br>Introduzca los campos por los que de | asea realizar la búsqueda. |
| Login<br>Login<br>Contraseña<br>Modificar<br>Quien soy yo<br>Búsqueda avanzada<br>Búsqueda                                                                                              | Datos personales<br>Apellidos/ Nombre<br>Nombre                                       | BUSCAR                     |
| Administración<br>Administrador                                                                                                    | Primer apellido<br>Segundo apellido                                                   |                            |
| Personalice su información<br>Puede elegir la información que quiere<br>que sea visible para las consultas<br>anónimas. Pinche sobre 'Protección de<br>datos' después de hacer 'Login'. | Teléfono<br>Correo electrónico                                                        |                            |

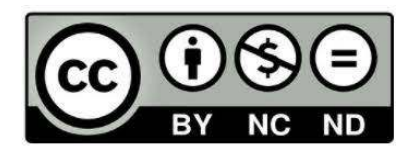

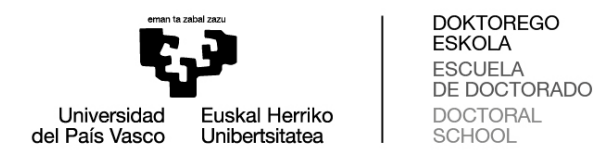

This will take you to a screen on which you must enter your details; the system will then send a new password to the mobile phone number indicated.

| A DECEMBER OF STREET                                                                                              |                                                                                 |                                                          |                     |
|----------------------------------------------------------------------------------------------------|---------------------------------------------------------------------------------|----------------------------------------------------------|---------------------|
| A https://www.ehu.eus/bilatu/rese                                                                                 | t_clave/resetc 𝒫 + 🔒 C 💽 gestion-servicios.ehu.es                               | 5₽ :: BILATU 2.4.2 :: ×                                  | n 🛧 🌣               |
| Archivo Edición Ver Favoritos Herramie                                                                            | ntas Ayuda                                                                      |                                                          |                     |
| 5.3                                                                                                    |                                                                                 |                                                          |                     |
| del País Vasco Unitertaltatea                                                                                     |                                                                                 |                                                          | DILATU              |
| Inicio euskera <u>castellano</u> UPV/EHU                                                                          |                                                                                 |                                                          | 28 de Junio de 2021 |
| Recuperar contraseña<br>Recuperar<br>Recuperar via móvil<br>Alumnado desplazado<br>Administradores de contraseñas | Estás en: Inicio / Recuperar contraseña (Vía móvil) RECUPERAR CONTRASEÑA Introc | luzca los siguientes datos, para recuperar la contraseñ. | de Ldap.            |
| Login                                                                                                    |                                                                                 | *Usuario LDAP                                            |                     |
| Contraseña                                                                                                    |                                                                                 | *DNI                                                     |                     |
| Modificar<br>Quien sou yn                                                                                         |                                                                                 | *Nº de Móvil                                             |                     |
| Búsqueda avanzada<br>Búsqueda                                                                                     |                                                                                 | ENVIAR                                                   |                     |
| Administración<br>Administrador                                                                                   |                                                                                 |                                                          |                     |

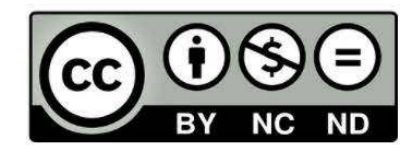